## Configuration

# **Default Notes Maintenance**

### Where is Default Notes Maintenance Located?

#### • Configuration > Default Notes Maintenance

## Why & When Default Notes are Used

Create a default note when specific information is required on multiple documents and you don't want to re-type it on each one. Set the default, and apply it to multiple documents quickly by simply calling up a code.

## How to Create Default Notes

- 1. Configuration > Default Notes Maintenance
- 2. Click on an order type. There are three options: Sales Order, Purchase Order, or Transfer Order.
- 3. Each order type has specific documents associated with it. Any current notes will populate in the grid.
- 4. Click **New** to add a new row in the grid.
- 5. Click in the empty space below the **Code** column and type a code. Continue along the row and type in the texFt field. The text is exactly what will be printed on the document.
- 6. Click the document types where you would like this note option to appear.

| note option to appear. |                        |                         |         |                       |                    |                    |                       |
|------------------------|------------------------|-------------------------|---------|-----------------------|--------------------|--------------------|-----------------------|
| BOL                    | ш                      | SI                      | Inv     | oc                    | CanExp             | Pass               | SOREPORT              |
| Bill of<br>Lading      | Loading<br>Instruction | Shipping<br>Instruction | Invoice | Order<br>Confirmation | Canadian<br>Export | Bill of<br>Passing | Sales Order<br>Report |

7. Save and Close when you are finished.

Unique solution ID: #1033 Author: Melanie Jones Last update: 2017-06-02 01:01

For Sales Order, the document types are as follows: